# Selling company stock online

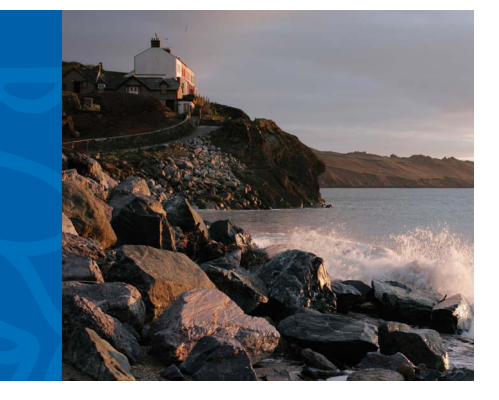

## Quick tip

To sell company stock received through your equity award plan and held in your Limited Individual Investor Account (LIIA),<sup>1</sup> follow the instructions in this Quick Tip.<sup>2</sup> When selling shares, you can choose a quantity to sell or specific tax lots to sell. When choosing a quantity, shares are sold on a first-in, first-out basis, meaning the shares held the longest will be sold first. Choosing specific tax lots to sell can simplify recordkeeping for tax purposes. To get started, log in to Benefits OnLine<sup>®</sup> at **www.benefits.ml.com.** 

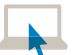

### My Accounts > Equity Plan > Brokerage Account > Sell Shares

The Sell Shares menu item will only be available if you have opened your Merrill Lynch brokerage account (LIIA).

#### **1** Choose Total Quantity to Sell or Select Tax Lots

You can choose Enter Total Quantity to Sell or Select Tax Lots from List Below.

- If you choose Enter Total Quantity to Sell, just enter that quantity in the adjacent box. Then click **Continue.**
- If you choose Select Tax Lots, select the tax lot(s) from the display and enter the quantity to sell from each lot at the right of the screen. Then click **Continue.**

#### **2** Sale Order Information

Choose your Sale Order Type — either a **Market** order or a **Limit** order (see next page).

#### 3 Distribution Method

Choose how you want to receive proceeds — by check, by wire or by deposit into your LIIA (which doesn't pay interest). Then click **Continue.** 

#### 4 Review Your Order

When you click **Continue** after selecting your distribution method, you will be able to review your order before submitting it.

|                                                                                                    | псп                                                                                                    |                     |                                                                                                    |                        | Logout •            | Help • Sitemap • F/         |
|----------------------------------------------------------------------------------------------------|----------------------------------------------------------------------------------------------------|---------------------|----------------------------------------------------------------------------------------------------|------------------------|---------------------|-----------------------------|
| Bank of America Cor                                                                                                    | rporation                                                                                                    |                     |                                                                                                    |                        | Enter Sys           | mbol Get Quote              |
| My Accounts Educatio                                                                                                    | on Center Advice &                                                                                                    | & Planning Mari     | kets Equity Plan                                                                                                    |                        |                     |                             |
| Grant Information My Ac                                                                                                    | tivity Individual/Pla                                                                                                    | in Information Doc  | cument Library Mode                                                                                                    | Exercise Brokerage A   | ccount              |                             |
| ABC Company                                                                                                    |                                                                                                    |                     | Select Language:                                                                                                    | English                | Select Qu           | ick Links 🗹 (Edit)          |
| Equity Plan > Brokerage Accor                                                                                                    | ount > Sell Shares                                                                                                    |                     |                                                                                                    |                        |                     |                             |
| Sell Shares - T                                                                                                    | av Lot Select                                                                                                    | tion and Tra        | dina                                                                                                    |                        |                     | E                           |
| for abc12345                                                                                                    | ax Lot Delec                                                                                                    |                     | ung                                                                                                    |                        |                     |                             |
| A Entor O                                                                                                    | Wantity                                                                                                    |                     | Enter (                                                                                                    | refor                  |                     | wiow & Submit               |
|                                                                                                    | zuantity                                                                                                    |                     | 2 Enter C                                                                                                    | idei                   | 3 Ne                | wiew & Submit               |
|                                                                                                    |                                                                                                    |                     |                                                                                                    |                        | All dates           | are displayed in mm/dd/yyyy |
| ABC - \$20.00 as of 9:                                                                                                    | :30:27 AM EDT   To                                                                                                    | tal Quantity: 1,340 | Value: \$101,500.00                                                                                                    | Brokerage Account:     | 1AB-12345           |                             |
| Enter Total Quantity                                                                                                    | r to Sell                                                                                                    | OR O Select 1       | Tax Lots from List Below                                                                                                    | ,                      |                     |                             |
| Acquisition Date #                                                                                                    | Quantity # Unit Co                                                                                                    | st † Cost Basis †   | Market Value  Unreal                                                                                                    | zed Gain/Loss + Source | t Status≑ Available | Quantity & Quantity to      |
|                                                                                                    |                                                                                                    | 200 \$2,000.00      | tot 000 00                                                                                                    | fat 000 00 1           |                     | 200                         |
| 05/04/2011                                                                                                    | 300 820                                                                                                    | 58,000.00           | \$21,000.00                                                                                                    | \$15,000.00 Lapse      | open                | 300 0                       |
| 05/04/2011                                                                                                    | 100 \$10                                                                                                    | 00 \$1,000.00       | \$7,000.00                                                                                                    | \$6,000.00 Lapro       | Peroned OTX-10      | 80 0                        |
| 05/10/2011                                                                                                    | 50 590                                                                                                    | 100 \$4,500.00      | \$3,500.00                                                                                                    | (\$1,000,00) Exercis   | e Locked            | 50 N/A                      |
| 05/15/2011                                                                                                    | 900 \$50                                                                                                    | 0.00 \$45.000.00    | \$63.000.00                                                                                                    | \$18.000.00 Lapse      | Open                | 900 0                       |
| Tatata                                                                                                    | 4.070                                                                                                    | £50 500 00          | ****                                                                                                    |                        |                     | 4.340                       |
| Iotais                                                                                                    | 1,450                                                                                                    | \$38,500.00         | \$101,500.00                                                                                                    |                        |                     | 1,340                       |
|                                                                                                    |                                                                                                    |                     |                                                                                                    |                        |                     | Continue                    |
|                                                                                                    |                                                                                                    |                     |                                                                                                    |                        |                     |                             |
|                                                                                                    |                                                                                                    |                     |                                                                                                    |                        |                     |                             |
| Sell Shares – T                                                                                                    | Tax Lot Selec                                                                                                    | tion and Tra        | ding                                                                                                    |                        |                     |                             |
| Sell Shares – T                                                                                                    | Tax Lot Selec                                                                                                    | tion and Tra        | iding                                                                                                    |                        |                     |                             |
| Sell Shares – 1                                                                                                    | Tax Lot Selec                                                                                                    | ction and Tra       | ading (2) Enter O                                                                                                    | der                    | · ③ Rev             | iew & Submit                |
| Sell Shares – T<br>T Enter Qu<br>Brokerage Account: AE                                                                                                    | Tax Lot Select<br>uantity<br>BC12345   Security: A                                                                                                    | tion and Tra        | iding 2 Enter O                                                                                                    | der                    | . (3) Rev           | iew & Submit                |
| Sell Shares – 1<br>T Enter Qu<br>Brokerage Account: AE<br>Order Quantity: 1,000                                                                                           | Tax Lot Selec                                                                                                    | tion and Tra        | Iding                                                                                                    | der                    | 3 Rev               | iew & Submit                |
| Sell Shares – 1<br>T Enter Qu<br>Brokerage Account: AE<br>Order Quantity: 1,000<br>Sale Order Informat                                                                    | Tax Lot Select                                                                                                    | tion and Tra        | ding<br>2 Enter O                                                                                                    | der                    | 3 Rev               | riew & Submit               |
| Sell Shares – 1<br>T Enter Qu<br>Brokerage Account: AE<br>Order Quantity: 1,000<br>Sale Order Informat<br>Select an Order Type:                                           | Tax Lot Select<br>uantity<br>BC12345   Security: A<br>tton<br>: © Market OR O                                                                                                    | ABC (ABC Company)   | C Enter O                                                                                                    | der<br>12621 AM        | . (3) Rev           | riew & Submit               |
| Sell Shares – 1<br>Tenter Qu<br>Brokerage Account: AE<br>Order Quantity: 1,000<br>Sale Order Informat<br>Select an Order Type:<br>Duration: © Day 1                       | Tax Lot Select<br>uantity<br>BC12345   Security: A<br>Ition<br>: © Market OR O<br>OR O Good Till Car                                                                                                    | bion and Tra        | Iding           2         Enter O           ]         List Price: \$68.31 as of 1           0         calendar days)                                                                                                    | der<br>13621 AM        | · ③ Rev             | riew & Submit               |
| Sell Shares – 7<br>T Enter Qu<br>Brekerage Account: AE<br>Order Quantity: 1,000<br>Sale Order Informat<br>Sale can Order Type:<br>Duration: © Day<br>Distribution Bathcom | Tax Lot Selec<br>uantity<br>BC12345   Security: A<br>titon<br>: © Market OR<br>OR<br>Good Till Can<br>d                                                                                                    | Limit               | Iding C Enter O List Price: 568.31 as of 1 Colendar days)                                                                                                    | der<br>12621 AM        | . 3 Rev             | iew & Submit                |
| Sell Shares –                                                                                                    | Tax Lot Selec<br>uantity<br>BC12345   Security: A<br>ttion<br>:      Market OR O<br>OR O Good Till Car<br>d<br>Check                                                                                                    | Limit               | C Enter O<br>Lust Price: 568.31 as of 1<br>0 calendar days)                                                                                                    | der<br>::s21 AM        | 3 Rev               | iew & Submit                |
| Sell Shares -<br>T Enter On<br>Brokersge Account: AE<br>Order Quantity: 1,000<br>Sale Order Industry<br>Duration:  Day Day<br>Distribution Method<br>Distribution Method  | Tax Lot Select<br>uantity<br>BC12345   Security: A<br>dition<br>:      Market OR O<br>OR O Good Till Can<br>d<br>Check<br>Wre Transfer                                                                                                 | Limit               | C Enter O                                                                                                    | der<br>23621 AM        | . (3) Rev           | iew & Submit                |
| Sell Shares                                                                                                    | Tax Lot Select<br>uantity<br>BC12345   Security: A<br>tion<br>CR O Good Til Car<br>d<br>CReck<br>Wre Transfer<br>Proceeds to remain in th                                                                                              | Stion and Tra       | C Enter O C Enter O C Ent | der<br>2821 AM         | · ③ Rev             | riew & Submit               |
| Sell Shares<br>T Enter Qu<br>Brekerage Account AE<br>Order Quantity: 1,000<br>Sale Order Informat<br>Select an Order Type:<br>Duration:                                   | Tax Lot Select<br>uantity<br>BC12345   Security: A<br>tion<br>: © Market OR O<br>OR O Good Till Can<br>d<br>Check<br>Wre Transfer<br>Proceeds to remain in th<br>Select Currery                                                        | tion and Tra        | C Enter O List Price: 568.31 as of 1 C calendar days) S Dollar Only) N Rd all currencies a                                                                                                    | der<br>13621 AM        | 3 Rev               | iew & Submit                |
| Sell Shares -                                                                                                    | Tax Lot Select<br>uantity<br>tion<br>: © Market OR ○<br>OR ○ Good Till Car<br>d<br>Check<br>Wre Transfer<br>Proceeds to remain in t<br>Select Currency<br>Transfer Proceeds to at                                                      | tion and Tra        | C Enter O List Proce \$68.31 as of 1 C calendar days) S Dollar Only Not all currencies a ch account                                                                                                    | der<br>13621 AM        | . (3) Rev           | iew & Submit                |
| Sell Shares                                                                                                    | Tax Lot Select<br>uantity<br>BC12245   Security: A<br>Market OR O<br>OR O Good Till Car<br>d<br>Check<br>Wre Transfer Proceeds to a<br>Salect Currency<br>Transfer Proceeds to a<br>Alternata Account Nur                              | Stion and Tra       | C Enter O C Enter O C Ent | der<br>13621 AM        | : ③ Rev             | iew & Submit                |
| Sell Shares                                                                                                    | Tax Lot Select<br>uantity<br>BC12345   Security: A<br>BC12345   Security: A<br>I<br>BC12345   Security: A<br>CReck<br>Wre Transfer<br>Proceeds to remain In the<br>Select Currency<br>Transfer Proceeds to an<br>Alternate Account Num | ction and Tra       | C Enter O C Enter O C Ent | der<br>13621 AM        | ion methods.        | few & Submit                |

Merrill Lynch makes available products and services offered by Merrill Lynch, Pierce, Fenner & Smith Incorporated (MLPF&S) and other subsidiaries of Bank of America Corporation (BofA Corp.). MLPF&S is a registered broker-dealer, member SIPC and a wholly owned subsidiary of BofA Corp.

Bank of America Corporation

Investment products:

Are Not FDIC Insured Are Not Bank Guaranteed May

May Lose Value

#### Choosing your sale order type

Before selling company stock, you must decide when you want the sale to take place — at the next available sale price (a "market order") or at a specified price (a "limit order").

| lf you want to                                    | Choose this method                                    | How it works                                                                                                    |
|---------------------------------------------------|-------------------------------------------------------|----------------------------------------------------------------------------------------------------|
| Sell your shares at the next available sale price | Market Order                                          | As soon as market conditions allow, your shares will be sold.                                                                                                    |
| Set the price at which to sell your shares        | Limit Order (You must select one of the types below): | If the stock price reaches or exceeds your set limit price, shares are<br>sold subject to market conditions. If the price is not met while the<br>order is in effect, your order is cancelled and shares are available for<br>future sale. |
| on the current trading day                        | • Day Limit Order                                     | Order is in effect for current trading day only. Orders entered after market close will be in effect for the next business day.                                                                                                    |
| over the next 30 calendar days                    | Good Till Cancelled     Limit Order                   | Order is in effect for 30 calendar days following the date of entry. For<br>orders entered after the market close but before 12 midnight Eastern,<br>the 30-day count begins two business days after the order is entered.                 |

- Merrill Lynch will execute all sale orders subject to market conditions.
- You may receive partial execution of the sale order you place, resulting in only a portion of your shares being sold. Once your order has been entered, you should check the sale confirmation on Benefits OnLine to determine the number of shares sold. You may need to reenter the order for the balance of the shares not sold.

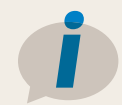

#### Learn more

The Equity Awards Education Center on Benefits OnLine features a series of videos to help you understand your awards. You'll also find a library of "Quick Tips" to help you manage and monitor your awards, a series of articles on equity award topics, and more. Visit now—go.ml.com/equityed

For information about your awards and the fees and commissions associated with your Merrill Lynch brokerage account, please refer to your equity awards brochure available at **www.benefits.ml.com** in the **Document Library** under **Equity Plan**.

<sup>1</sup>The LIIA is a limited, self-directed, non-interest-bearing brokerage account that's separate from any other personal Merrill Lynch brokerage account you may have.

<sup>2</sup>Directors, executive officers, associates and other persons subject to Rule 144 or Section 16 of the Securities Exchange Act of 1934, as amended, have inquiry access only to Benefits OnLine and must sell stock through the Merrill Lynch Financial Advisor team assigned to their company's plan.

The screen shots shown here are intended to illustrate the functionality and services available to participants on Benefits OnLine. They are not meant as exact representations of the screens available through your plan.

Neither Merrill Lynch nor any of its affiliates or financial advisors provide legal, tax or accounting advice. You should consult your legal and/or tax advisors before making any financial decisions.

Unless otherwise noted, all trademarks and registered trademarks are the property of Bank of America Corporation. ©2017 Bank of America Corporation. All rights reserved. | ARSWB58V | 20171217-1 | 03/2017 | ADA